# Manter Situação de Ligação de Água

O objetivo desta funcionalidade é manter a situação de ligação de água, podendo ser acessada no caminho GSAN > Atendimento ao Público > Ligação de Água > Manter Situação de Ligação de Água.

Verifica preenchimento dos campos

 Caso o usuário não informe ou selecione o conteúdo de algum campo necessário à inclusão da situação da ligação de água, será exibida a mensagem "Informe «nome do campo que não foi preenchido ou selecionado»".

Atualização realizada por outro usuário

 Caso o usuário esteja tentando atualizar uma situação de ligação de água e a mesma já tenha sido atualizada durante a manutenção corrente, o sistema exibe a mensagem "Esse(s) registro(s) foi(ram) atualizado(s) ou removido(s) por outro usuário durante a operação. Realize uma nova manutenção".

Verifica sucesso da operação

• Caso o código de retorno da operação efetuada no banco de dados seja diferente de zero, será exibida a mensagem conforme o código de retorno.

Inicialmente, o sistema exibe a tela de filtro. Informe os parâmetros que julgar necessários e clique no botão Filtrar

Alteras as funcionalidades de "Inserir Situação de ligação de Água", e "Manter Situação de ligação de Água", para tratar o indicador criado (Indicador de Faturar com Leitura Real):

• Caso o "Indicador de só Faturar com Consumo Real" esteja marcado com "Sim", o "Indicador de Faturar com Leitura Real" deve assumir "Sim", e as demais combinações serão permitidas.

| update:    | aiudayatandimontoymantor  | cituação do ligação de  | a agua https://www.aca  | n com br/doku nbn2id-piuda | autondimontormantor  | cituação do ligação d  | a agua & rov = 1425020206 |
|------------|---------------------------|-------------------------|-------------------------|----------------------------|----------------------|------------------------|---------------------------|
| 31/08/2017 | ajuua.atenuimento.mantei_ | _situacao_ue_iigacao_ue | e_ayua nitips.//www.ysa | n.com.bi/doku.php:iu_ajuua | a.atenuimento.mantei | _situacao_ue_iiyacao_u | e_agua@iev=1425929590     |
| 01:11      |                           |                         |                         |                            |                      |                        |                           |

| Gsan -> Atendir                                                                    | nento ao Publico -> Ligacao de Agua -> Manter Situac | ao de Ligacao de Agus |  |  |
|------------------------------------------------------------------------------------|------------------------------------------------------|-----------------------|--|--|
|                                                                                    |                                                      |                       |  |  |
| Filtrar Situação de Ligação de Agua                                                |                                                      |                       |  |  |
|                                                                                    |                                                      |                       |  |  |
| Para filtrar uma situação de ligação de água, informe os dados abaixo: 📃 Atualizar |                                                      |                       |  |  |
| Código:                                                                            | (somente números)                                    |                       |  |  |
| Descrip <sup>®</sup>                                                               | · · · · · · · · · · · · · · · · · · ·                |                       |  |  |
| Descrição:                                                                         |                                                      |                       |  |  |
|                                                                                    | 💿 Iniciando pelo texto 🔵 Contendo o                  |                       |  |  |
|                                                                                    | texto                                                |                       |  |  |
| Descrição Abreviada:                                                               |                                                      |                       |  |  |
| Consumo Mínimo:                                                                    |                                                      |                       |  |  |
|                                                                                    |                                                      |                       |  |  |
| Indicador de Faturamento:                                                          | ◯ Sim ◯ Não . Todos                                  |                       |  |  |
| Indicador de Existência de Rede:                                                   | 🔵 Sim 🤍 Não 💌 Todos                                  |                       |  |  |
| Indicador de Existência de Ligação:                                                | ─ Sim ─ Não ● Todos                                  |                       |  |  |
| Indicador de abastecimento:                                                        | Sim Não I Todos                                      |                       |  |  |
|                                                                                    |                                                      |                       |  |  |
| indicador de Agua Ativa:                                                           | 💛 Sim 💛 Não 🔍 Todos                                  |                       |  |  |
| Indicador de Água Desligada:                                                       | 🔵 Sim 🤍 Não 💌 Todos                                  |                       |  |  |
| Indicador de Água Cadastrada:                                                      | ○ Sim ○ Não ● Todos                                  |                       |  |  |
| Indicador de Análize de Áqua:                                                      | 🔵 Sim 🔘 Não 🖲 Todos                                  |                       |  |  |
| Indicador de Dermissão para Corte de                                               |                                                      |                       |  |  |
| Esgoto:                                                                            | ─ Sim ─ Não ● Todos                                  |                       |  |  |
| Indicador de uso:                                                                  | Ativo Inativo Todos                                  |                       |  |  |
| Limma                                                                              |                                                      | Ellerer               |  |  |
| Limpar                                                                             |                                                      | Filtrar               |  |  |

Em seguida, o sistema exibe a tela contendo a lista de registros que atenderam aos parâmetros

informados no filtro. Ao clicar no botão 🤎, o sistema gera o relatório contendo esses registros, conforme modelo.

Para remover um ou mais itens, marque o(s) checkbox(s) correspondente(s), ou para remover todos,

Remover clique no hiperlik **Todos**, e, em seguida, clique no botão

Para atualizar um item da lista, clique no hiperlink do campo "Descrição" e será exibida a tela "Atualizar Situação de Ligação de Água".

Gsan -> Atendimento ao Publico -> Ligacao de Agua -> Manter Situacao de Ligacao de Agua

| Todos         Código         Descrição         Cons.         Ind.         Ind. |    |                    |    |     |     |     |     |     |     |     |         |
|----------------------------------------------------------------------------------------------------|----|--------------------|----|-----|-----|-----|-----|-----|-----|-----|---------|
|                                                                                                    | 1  | POTENCIAL          | 0  | NÃO | NÃO | NÃO | NÃO | NÃO | NÃO | NÃO | Ativo   |
|                                                                                                    | 2  | FACTIVEL           | 0  | NÃO | SIM | NÃO | NÃO | NÃO | NÃO | NÃO | Ativo   |
|                                                                                                    | 3  | <u>LIGADO</u>      | 0  | SIM | SIM | SIM | SIM | NÃO | SIM | NÃO | Ativo   |
|                                                                                                    | 4  | EM FISCALIZACAO    | 0  | NÃO | SIM | SIM | NÃO | NÃO | SIM | NÃO | Inativo |
|                                                                                                    | 5  | CORTADO            | 0  | SIM | SIM | SIM | NÃO | SIM | SIM | NÃO | Ativo   |
|                                                                                                    | 7  | SUPR. PARC.        | 0  | NÃO | SIM | SIM | NÃO | SIM | SIM | NÃO | Inativo |
|                                                                                                    | 8  | SUP. PARC. PEDIDO  | 0  | NÃO | SIM | SIM | NÃO | SIM | SIM | NÃO | Inativo |
|                                                                                                    | 9  | EM CANCELAMENTO    | 0  | NÃO | SIM | SIM | NÃO | NÃO | SIM | NÃO | Inativo |
|                                                                                                    | 10 | CANCEL/INEXISTENTE | 0  | NÃO | SIM | SIM | NÃO | NÃO | SIM | NÃO | Ativo   |
|                                                                                                    | 11 | TESTE CESAR        | 10 | SIM | SIM | SIM | SIM | SIM | SIM | SIM | Ativo   |

Para atualizar, faça as modificações nos campos que julgar necessários e clique no botão

 Atualizar

| Atualizar Situação de Ligação                                | de Água               |   |  |  |  |
|--------------------------------------------------------------|-----------------------|---|--|--|--|
| Para Atualizar uma ligação de água, informe os dados abaixo: |                       |   |  |  |  |
| Código:                                                      | 3                     |   |  |  |  |
| Descrição: *                                                 | LIGADO                |   |  |  |  |
| Descrição Abreviada: *                                       | LIG                   |   |  |  |  |
| Consumo Mínimo: *                                            | 0                     |   |  |  |  |
| Indicador de Faturamento: *                                  | 🖲 Sim 🔾 Não           |   |  |  |  |
| Indicador de Existência de Rede: *                           | 💿 Sim 🔾 Não           |   |  |  |  |
| Indicador de Existência de Ligação: *                        | 💿 Sim 🔵 Não           |   |  |  |  |
| Indicador de abastecimento: *                                | 🖲 Sim 🔵 Não           |   |  |  |  |
| Indicador de Permissão para Corte de<br>Esgoto: *            | ◯ Sim ◉ Não           |   |  |  |  |
| Indicador de só Faturar com Consumo<br>Real: *               | ⊖ Sim ● Não           |   |  |  |  |
| Indicador de Faturar com Leitura Real: *                     | 💿 Sim 🔵 Não           | E |  |  |  |
| Indicador de uso: *                                          | Ativo                 |   |  |  |  |
|                                                              | * Campos obrigatórios |   |  |  |  |
| Voltar Desfazer Cancelar                                     | Atualizar             |   |  |  |  |

## **Preenchimento dos Campos**

| Campo                                          | Orientações para Preenchimento                                                                                          |  |  |  |  |
|------------------------------------------------|----------------------------------------------------------------------------------------------------|--|--|--|--|
| Código                                         | Este campo será exibido pelo sistema e não permite alteração.                                                           |  |  |  |  |
| Descrição(*)                                   | Campo obrigatório - Informe a Descrição da situação de ligação de água, com no máximo 20 (vinte) caracteres.            |  |  |  |  |
| Descrição Abreviada(*)                         | Campo obrigatório - Informe a Descrição abreviada da situação<br>de ligação de água, com no máximo 3 (três) caracteres. |  |  |  |  |
| Consumo Mínimo(*)                              | Campo obrigatório - Informe o consumo mínimo da situação da<br>ligação de água com, no máximo 10 (dez) caracteres.      |  |  |  |  |
| Indicador de Faturamento(*)                    | Campo obrigatório - selecionar entre as opções "SIM" ou "NÃO".                                                          |  |  |  |  |
| Indicador de Existência de Rede(*)             | Campo obrigatório - selecionar entre as opções "SIM" ou "NÃO".                                                          |  |  |  |  |
| Indicador de Existência de<br>Ligação(*)       | Campo obrigatório - selecionar entre as opções "SIM" ou "NÃO".                                                          |  |  |  |  |
| Indicador de Abastecimento(*)                  | Campo obrigatório - selecionar entre as opções "SIM" ou "NÃO".                                                          |  |  |  |  |
| Indicador de Permissão para Corte de Esgoto(*) | Campo obrigatório - selecionar entre as opções "SIM" ou "NÃO".                                                          |  |  |  |  |
| Indicador de Só Faturar com<br>Consumo Real(*) | Campo obrigatório - selecionar entre as opções "SIM" ou "NÃO"                                                           |  |  |  |  |
| Indicador de Faturar com Leitura<br>Real(*)    | Campo obrigatório - selecionar entre as opções "SIM" ou "NÃO".                                                          |  |  |  |  |
| Indicador de Uso(*)                            | Campo obrigatório - selecionar entre as opções "Ativo" ou<br>"Inativo".                                                 |  |  |  |  |

#### MODELO DO RELATÓRIO: SITUAÇÕES DE LIGAÇÃO DE ÁGUA CADASTRADAS

|           |                     | Situações de Ligaçã    | io de Água Cadastrad | las                           | PAG 1/2<br>09/03/2015<br>11:55:44 |  |  |
|-----------|---------------------|------------------------|----------------------|-------------------------------|-----------------------------------|--|--|
| Código:   | Descrição: A        |                        | Descrição Abreviada: | Descrição Abreviada: Indicado |                                   |  |  |
| Cons. Min | imo: Ind.           | Faturamento: Todos     | Ind. Existência Rede | : Todos Ind. Existência       | Ind. Existência Ligação: Todos    |  |  |
| Ind. Água | Ativa: Todos Ind.   | Água Cadastrada: Todos | Ind. Água Desligada  | a : Todos Ind. Aná            | Ind. Análize: Todos               |  |  |
| Código    | Descrição           | Cons. Minimo           | Ind. Faturamento     | Ind. Existência               | Ind. Existência                   |  |  |
| 1         | POTENCIAL           | 0                      | NÃO                  | NÃO                           | NÃO                               |  |  |
| 2         | FACTIVEL            | 0                      | NÃO                  | SIM                           | NÃO                               |  |  |
| 3         | LIGADO              | 0                      | SIM                  | SIM                           | SIM                               |  |  |
| 4         | EM FISCALIZACAO     | 0                      | NÃO                  | SIM                           | SIM                               |  |  |
| 5         | CORTADO             | 0                      | SIM                  | SIM                           | SIM                               |  |  |
| 7         | SUPR. PARC.         | 0                      | NÃO                  | SIM                           | SIM                               |  |  |
| 8         | SUP. PARC. PEDIDO   | 0                      | NÃO                  | SIM                           | SIM                               |  |  |
| 9         | EM CANCELAMENTO     | 0                      | NÃO                  | SIM                           | SIM                               |  |  |
| 10        | CANCEL/INEXISTENTE  | 0                      | NÃO                  | SIM                           | SIM                               |  |  |
| 11        | TESTE CESAR         | 10                     | SIM                  | SIM                           | SIM                               |  |  |
| 12        | CESAR TESTE         | 0                      | SIM                  | SIM                           | SIM                               |  |  |
| 13        | CESAR TESTE 2       | 0                      | SIM                  | SIM                           | SIM                               |  |  |
| 18        | TEST03032015 MARCOS | 300                    | SIM                  | SIM                           | SIM                               |  |  |

## Tela de Sucesso

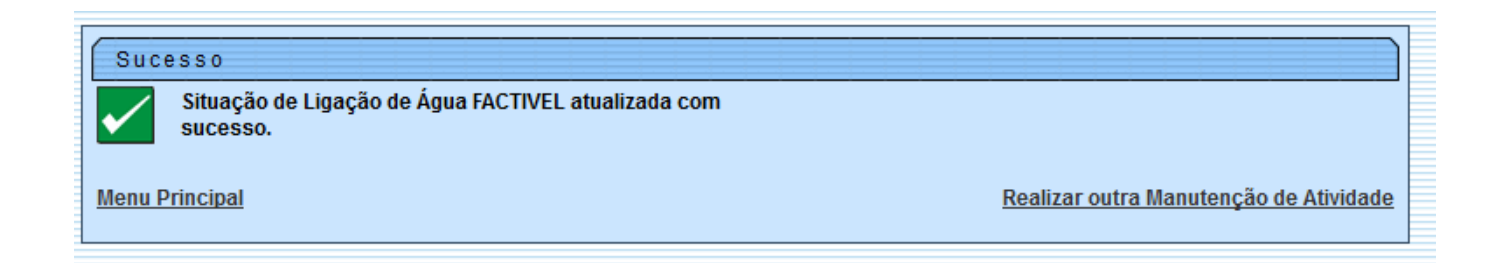

#### Funcionalidade dos Botões

| Botão         | Descrição da Funcionalidade                                                                       |
|---------------|---------------------------------------------------------------------------------------------------|
| Limpar        | Ao clicar neste botão, o sistema limpa o conteúdo dos campos na tela.                             |
| Filtrar       | Ao clicar neste botão, o sistema comanda a execução do filtro com base nos parâmetros informados. |
| Remover       | Ao clicar neste botão, o sistema remove um ou mais itens marcados no checkbox.                    |
| Voltar Filtro | Ao clicar neste botão, o sistema retorna à tela de filtro.                                        |
| <b>I</b>      | Ao clicar neste botão, o sistema gera o relatório "SITUAÇÕES DE LIGAÇÃO DE ÁGUA<br>CADASTRADAS".  |
| Voltar        | Ao clicar neste botão, o sistema retorna à tela anterior.                                         |
| Desfazer      | Ao clicar neste botão, o sistema desfaz o último procedimento realizado.                          |
| Cancelar      | Ao clicar neste botão, o sistema cancela a operação e retorna à tela principal.                   |
| Atualizar     | Ao clicar neste botão, o sistema comanda a atualização dos dados nas bases de<br>dados.           |

#### Clique aqui para retornar ao Menu Principal do GSAN

From: https://www.gsan.com.br/ - Base de Conhecimento de Gestão Comercial de Saneamento

Permanent link: https://www.gsan.com.br/doku.php?id=ajuda:atendimento:manter\_situacao\_de\_ligacao\_de\_agua&rev=142592939

Last update: 31/08/2017 01:11

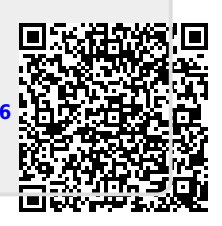